# VetraSpec Benefits Claims Guide

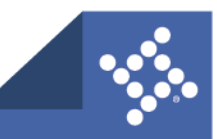

### **Benefits Claims Guide**

1. From the desired veteran click the **Package this Claim** tab.

|                                |                                   |                        |                               |                   |                   | -     |            | Logi                  | jed in: Joey Elle     | s (Svs-Joey.     | ems) <u>Logour</u> |
|--------------------------------|-----------------------------------|------------------------|-------------------------------|-------------------|-------------------|-------|------------|-----------------------|-----------------------|------------------|--------------------|
| HOME SEARCH                    | ADD                               | RESOURCES              | DOCUMENTS                     | FORMS             | REPORTS           | c     | ALENDAR    | GENERAL CONTAC<br>LOG | T MY TAS              | ks               | MY VETS            |
| QUICK MORE<br>OVERVIEW DETAILS | MILITARY CURREN<br>SERVICE RATING | IT PENDING<br>S ISSUES | FINANCIAL<br>ASSISTANCE PAYME | INTS DEPENDE      | NTS COMMUNICA     | TION  | RECORDS    |                       | PACKAGE THIS<br>CLAIM | DIRECT<br>SUBMIT | VBMS INFO          |
| NAME: Moore, Janet L           | VetraSpec ID: 654                 | 60 SSN: 796-12         | 2-7677 VA CLAIM #:            | 796127677 DO      | DB: May. 06, 1949 | OFFIC | E: CARIBOU | POA: 074 - T          | he American Le        | gion             | ZIP: 78041         |
| DEMOGRA                        | PHICS OVERVIEW                    | EDIT                   | PENI                          | DING ISSUES OVERV | IEW               | ADD   |            | CURRENT RAT           | INGS HELD OVE         | RVIEW            | ADD                |
| No Photo                       | Duploaded Yet                     |                        |                               | NONE              |                   |       | Combined   | I rating: 20%         |                       |                  |                    |
| POA:                           | The American Legion               |                        |                               | NONE              |                   |       |            | RECIPIENT             | Veteran               |                  | EDIT               |
| DATE OF BIRTH:                 | 05-06-1949                        |                        |                               |                   |                   |       |            | AGNOSTIC CODE:        |                       |                  |                    |
| ADDRESS:                       | 123 Example St.                   |                        |                               |                   |                   |       |            | % GRANTED:            | 20%                   |                  |                    |
| CITY:                          | Anytown                           |                        |                               |                   |                   |       |            | IS BILATERAL?         | No                    |                  |                    |
| STATE:                         | CO                                |                        |                               |                   |                   |       |            | TYPE:                 |                       |                  |                    |
| ZIP:                           | 78041                             |                        |                               |                   |                   |       |            |                       |                       |                  |                    |
| COUNTY:                        | Thereabouts                       |                        |                               |                   |                   |       |            |                       |                       |                  |                    |
| DAYTIME PHONE:                 | (208) 456-4654                    |                        |                               |                   |                   |       |            |                       |                       |                  |                    |
| EVENING PHONE:                 |                                   |                        |                               |                   |                   |       |            |                       |                       |                  |                    |

- 2. Select one of the following forms: 21-22, 21-22a, 21-0966, or 21-526ez.
- 3. Click the Benefits Claims button.

|                                                                                                    | CREATE A NEW CLAIM                       |                 |
|----------------------------------------------------------------------------------------------------|------------------------------------------|-----------------|
| Forms           2 2122 (01-30-24 08:55)           2 122 (01-26-24 01:41)           vapmc (01-22-24 04:24)           2 1526ez (01-18-24 11:16)           2 10966 (01-18-24 10:35)           2 122 (01-18-24 09:33) | Documents Hearing Notice:                |                 |
|                                                                                                    | Send to State See Package This Claim D2D | Benefits Claims |

4. Sign in to VA.gov.

Logging in using a VA authentication method is to verify the VSOs identity with the VA. Once POA has been established by submitting a 21-22 the login is also used to verify the user submitting has POA for the veteran.

Only data related to veteran records in VetraSpec is submitted to the VA.

| VA                                                                                             | U.S. Department<br>of Veterans Affairs         |  |  |  |  |  |  |  |
|------------------------------------------------------------------------------------------------|------------------------------------------------|--|--|--|--|--|--|--|
| Sign in using your preferred VA related account                                                |                                                |  |  |  |  |  |  |  |
| ULOGIN.GOV                                                                                     | Having trouble signing in?                     |  |  |  |  |  |  |  |
| ID me                                                                                          | Get answers to Frequently Asked Questions      |  |  |  |  |  |  |  |
| DS Logon                                                                                       | <u>Submit a request to get help signing in</u> |  |  |  |  |  |  |  |
| My HealtheVet                                                                                  |                                                |  |  |  |  |  |  |  |
|                                                                                                | OR                                             |  |  |  |  |  |  |  |
| Don't have these accounts?<br>Create an account with Login.gov<br>Create an account with ID.me |                                                |  |  |  |  |  |  |  |

Once sign in is complete you will be directed back to the application.

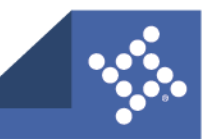

#### 2 tylertech.com

#### 5. Click Confirm and Send.

| CONFIRM BENEFITS CLAMS                                                                                                    |
|----------------------------------------------------------------------------------------------------|
| You are about to send the following forms and documents to the VA via Benefits Claims. Is this correct?                                                                                               |
| • 2122                                                                                                    |
| This is a development, testing, or demo site. This claim will be sent to the VA's sandbox, and will not be processed by the VA.                                                                       |
| Confirm and Send                                                                                                    |
| Sending the claim and documents can take a few minutes. When the sending process has begun, you will be shown a message saying the claim is being sent. Don't do anything until you see this message. |
| VetraSpec   <u>www.tylertech.com</u>   1-877-508-7732   Help<br>Use constitutes agreement of the TOS                                                                                                  |

Screen will refresh with the VA Claim ID as confirmation.

| SUBMITTED SUCCESSFULLY                                                                           |         |               |                                                                |                                              |  |  |  |  |  |
|--------------------------------------------------------------------------------------------------|---------|---------------|----------------------------------------------------------------|----------------------------------------------|--|--|--|--|--|
| VA Claim ID                                                                                      | Status  | Accepted Date | POA                                                            | Previous POA                                 |  |  |  |  |  |
| 08b5d595-7e4c-41e9-8c4c-81e12c3841df<br>(claims_api_power_of_attorneys)                          | pending | 2024-02-06    | 074 - The American Legion<br>Joey Ellis<br>The American Legion | 067 - American Somoa Veterans Affairs Office |  |  |  |  |  |
| VetraSpec j www.bylettsch.com (1+877568-7732   Help<br>Use constitutes accessment of the To To S |         |               |                                                                |                                              |  |  |  |  |  |

Once submitted different actions are available in the Claim History and Status section:

| CLAIM HISTORY AND STATUS |                                                                                         |                |           |       |            |                                                 |  |  |  |  |  |
|--------------------------|-----------------------------------------------------------------------------------------|----------------|-----------|-------|------------|-------------------------------------------------|--|--|--|--|--|
| DATE SENT                | STATUS (D2D ERROR CODES)                                                                | FORMS SENT     | DOCS SENT | NOTES | WORKED BY  | ACTION                                          |  |  |  |  |  |
| 02-07-2024               | Current Status: Sent to State on: 02-07-2024                                            | • <u>21-22</u> |           |       | Joey Ellis | Edit<br>Delete<br>Print / View Details          |  |  |  |  |  |
| 02-06-2024               | Claim filed with VA on: 2024-02-06 08:29:31 via Benefits Claims<br>VA response: pending | • <u>21-22</u> |           |       | Joey Ellis | Edit<br>Print / View Details<br>Check VBMS Info |  |  |  |  |  |
|                          | Current Status: State filed on: 02-06-2024                                              |                |           |       |            |                                                 |  |  |  |  |  |

"**Print/View Details**" is where a user can go to view more granular details about all submission of the claim, including previous submissions if the claim was submitted multiple times. (The main view only shows the most recent submission).

| THAT IL MOON   | e, ouner L    | Telluopec ID: 00400 | 00111100-12-1011 | TH OLDHIN TOOTLOOT            | 000, may, 00, 1040               | OTTIGET CARDOO             | 1 OA. 014 - The American Legion | 211     |  |  |  |
|----------------|---------------|---------------------|------------------|-------------------------------|----------------------------------|----------------------------|---------------------------------|---------|--|--|--|
| CLAIM DETAILS  |               |                     |                  |                               |                                  |                            |                                 |         |  |  |  |
|                |               | FORMS AND DOCUM     | CLITC            |                               |                                  | NOTE                       |                                 |         |  |  |  |
|                |               | FORMS AND DOCOM     | ENTS             |                               |                                  | NOTES                      |                                 |         |  |  |  |
| • <u>21-22</u> |               |                     |                  |                               |                                  |                            |                                 |         |  |  |  |
| Download All   |               |                     |                  |                               |                                  |                            |                                 |         |  |  |  |
| DOWING AN      |               |                     |                  |                               |                                  |                            |                                 |         |  |  |  |
|                |               |                     |                  | SUBMISSION HISTORY            | FOR THIS CLAIM                   |                            |                                 |         |  |  |  |
| Date           |               | Submission Type     | Su               | Ibmitted By                   | VA System ID                     |                            | Status                          | Details |  |  |  |
| Feb 7, 2024    | Sent to State |                     | Joey Ellis       |                               |                                  | Submitted as of Feb 7, 202 | 4                               |         |  |  |  |
|                |               |                     |                  | VetraSpec   www.tylertech.com | n   1-877-568-7732   <u>Help</u> |                            |                                 |         |  |  |  |
|                |               |                     |                  | Ose constitutes agree         | ment of the TO's                 |                            |                                 |         |  |  |  |

"Check VBMS Info" is a status check button that will allow users to follow the claim through the process.

| 2                                                                       | NAME: Moore, Janet L                                                                          | Vetra Spec ID: 65460 | SSN: 796-12-         | 7677 VA CLAIM #: 7961276                                       | 77 DOB: May. 06, 1949 | OFFICE: CARIBOU                              | POA: 074 - The American Legion | ZIP: 78041 |  |  |  |
|-------------------------------------------------------------------------|-----------------------------------------------------------------------------------------------|----------------------|----------------------|----------------------------------------------------------------|-----------------------|----------------------------------------------|--------------------------------|------------|--|--|--|
|                                                                         | CLAIM STATUS                                                                                  |                      |                      |                                                                |                       |                                              |                                |            |  |  |  |
|                                                                         | VA Claim                                                                                      | D                    | Status Accepted Date |                                                                | POA                   |                                              | Previous POA                   |            |  |  |  |
| 08b5d595-7e4c-41e9-8c4c-81e12c3841df<br>(claims_api_power_of_attorneys) |                                                                                               | updated              | 2024-02-06           | 074 - The American Legion<br>Joey Ellis<br>The American Legion | 067 - American S      | 067 - American Somoa Veterans Affairs Office |                                |            |  |  |  |
|                                                                         | VetraSpec   www.hyfertech.com   1-877-568-7732   Help<br>Use constitutes agreement of the 105 |                      |                      |                                                                |                       |                                              |                                |            |  |  |  |
|                                                                         |                                                                                               |                      |                      |                                                                |                       |                                              |                                |            |  |  |  |

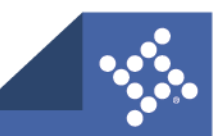

## **VBMS** Info

The **VBMS Info** tab will allow a user to view information from VBMS about this veteran.

1. From the VBMS Info tab select the desired value from the drop down and click Check VA Info.

| QUICK OVERVIEW                                                     | MORE DETAILS                                                                                                    | MILITARY<br>SERVICE | CURRENT<br>RATINGS | PENDING ISSUES | FINANCIAL<br>ASSISTANCE | PAYMENTS          | DEPENDENTS           | COMMUNICATION     | RECORDS        | FINANCIALS | PACKAGE THIS<br>CLAIM |         | VEMS INFO  |
|--------------------------------------------------------------------|----------------------------------------------------------------------------------------------------|---------------------|--------------------|----------------|-------------------------|-------------------|----------------------|-------------------|----------------|------------|-----------------------|---------|------------|
| NAME:                                                              | Moore, Janet L                                                                                                    | VetraSp             | ec ID: 65460       | SSN: 796-12-   | -7677 VA                | CLAIM #: 79612767 | 7 DOB: Ma            | y. 06, 1949 C     | FFICE: CARIBOU | POA: 074   | - The American Le     | igion a | ZIP: 78041 |
|                                                                    | VAINEO                                                                                                    |                     |                    |                |                         |                   |                      |                   |                |            |                       |         |            |
| Fetch information fro<br>to sign into id me or I                   | ich Information from Hie Versan. You will be required<br>sign fra for Mar or fogin gor to use this feature.<br>Current PCA V [Check VA Info |                     |                    |                |                         |                   |                      |                   |                |            |                       |         |            |
| Current POA                                                        |                                                                                                    |                     |                    |                | VetraS                  | pec www.tylertec  | h.com   1-877-568-77 | 732   <u>Help</u> |                |            |                       |         |            |
| Current ITF (Compe<br>Current ITF (Pension<br>Current ITF (Burial) | nsation)<br>n)                                                                                                    |                     |                    |                |                         | 011 00110001      |                      |                   |                |            |                       |         |            |

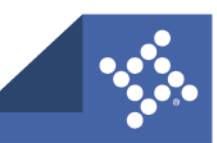